# 吉林通用航空职业技术学院单招考试 考试系统操作指南(学生端)

一、打开考试客户端

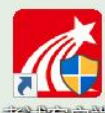

鼠标左键双击桌面考试客户端图标 《 打开,如下图点击"是"

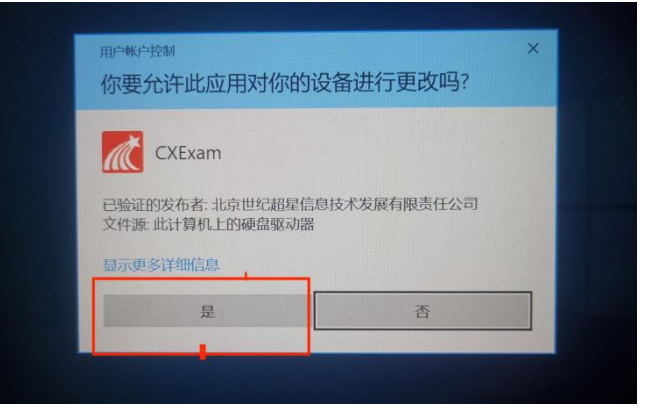

系统会自动进行环境检测(考生无需有任何其他操作),检测通过后点击"进入考试"。若无特殊情况,直接点击"进入考试"即可。

| 检测通过 <u>进入考试</u> 检测完成                 | XXII  |
|---------------------------------------|-------|
| 网络环境检测 ② 检测正常                         |       |
| ✓ 摄像头检测 ⑦ 检测到摄像头 若考试需要使用摄像头请点击运行 (运行) |       |
| 时间检测 ② 检测电脑时间与北京时间一致                  |       |
| ✓ 冲突检测 ⑦ 未检测到冲突软件运行                   |       |
| ✓ 客户端文件检测 ⑦ 检测通过                      |       |
| ✓ 虚拟机检测 ⑦ 未检测到虚拟机运行                   |       |
| ✓ 虚拟摄像头检测 ⑦ 未检测到虚拟摄像头                 |       |
| ✓ 显示器检测 ⑦ 正常                          |       |
| ✓ 远程桌面检测 ⑦ 未检测到远程控制                   | ⑦常见问题 |

注意:

- 红色提示的未过检测项:例如冲突检验为红色,需要排除问题,检测通过才可进入考试。
- 橙色提示的未过项:例如电脑无摄像头,摄像头检测呈现为橙色,可忽略。

### 二、登录考试

通过环境检测后会进入到登录页面,输入准考证号及密码(密码为"jh身份 证号后六位"),点击登录。

|                  |                        | 宮服                    |
|------------------|------------------------|-----------------------|
|                  | 手机号登录 机构账号登录           |                       |
|                  | 言林通航单招考试               | 回动动动的中国               |
|                  | ◎ #9/1号 1、输入准考证号       |                       |
|                  | 素明 2、输入密码 ~ 忘记密明?      |                       |
|                  | 登录 3、点击登录              | 使用学习通APP <u>1时经</u> 录 |
|                  | ■ 下次自动登录 ●             |                       |
|                  | 登录即表示问题平台(简析政策)和(用户研究) | \$                    |
| 版本号:V4.1.4.25512 | 常见问题 理购用音输入法(中国)       | (-†                   |

按照图示<mark>完成安全验证</mark>(鼠标左键拖动滑块向右至拼图填充处),即可进入 答题页面。

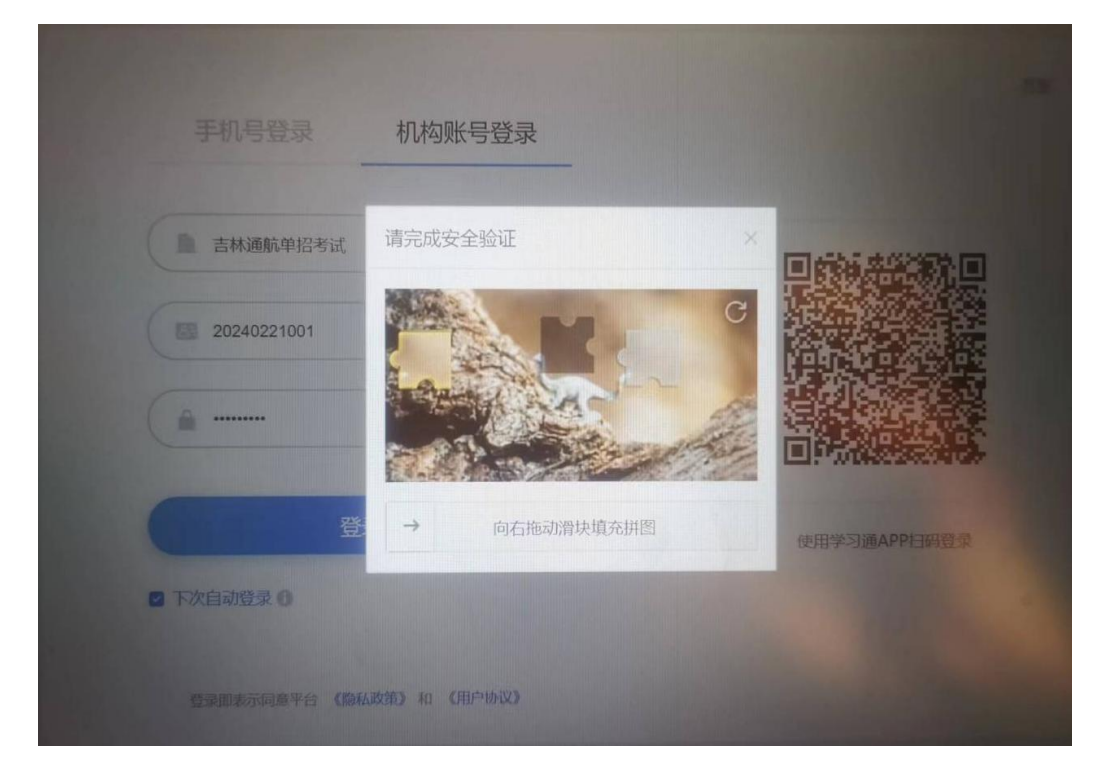

## 三、进入考试

1.登录后进到试卷页面,根据试卷名称和考试时间,对将考的试卷点击"开 始考试"。

| 警试列表 |                                 |                                        |          | /  |    | 考试的     | MER  |
|------|---------------------------------|----------------------------------------|----------|----|----|---------|------|
| 全部   | * 选择考试方式                        | ❤ 请输入考                                 | 對試名称直找   | 重批 |    |         |      |
| 服号   | 考试名称                            | 考试时间                                   | 考试时长(分钟) | 状态 | 分数 | 考试方式    | 腳作   |
| 1 2  | 5林通用航空期业技术学院2024年度 2<br>单招考试模规题 | 024-04-02 16:25 至 2024-<br>04-02 17:55 | 60       | 校  | -  | 电脑考试客户键 | 开始考试 |
|      |                                 |                                        |          |    | 2, | 点击"开始   | 考试"  |
|      |                                 |                                        |          |    |    |         |      |

2.进入考试须知页面,学生阅读考试说明后,勾选"我已阅读并同意"后, 点击"开始考试"按钮即可进入考试作答页面。

|                                                                      | 口怀通用加正式工业文化于历2029年及中山与城内实现运                                             |
|----------------------------------------------------------------------|-------------------------------------------------------------------------|
| 考试时长 (分钟)                                                            | 60 分钟                                                                   |
| 考试时间                                                                 | 2024-04-02 16:25 至 2024-04-02 17:55                                     |
| 5.000013-                                                            | \$\$\$1.10+7.6.1. 注了两点没方式老洋田东                                           |
| <ol> <li>离开或退出考试界面行</li> <li>保持座位前的桌面干</li> <li>考试过程中如果出现</li> </ol> | 各题订时小停止,调小要中述离开考试界面。<br>争,不要有与考试无关的内容。<br>页面卡死、题目空臼情况,请尝试切换网络或退出重新进入考试。 |

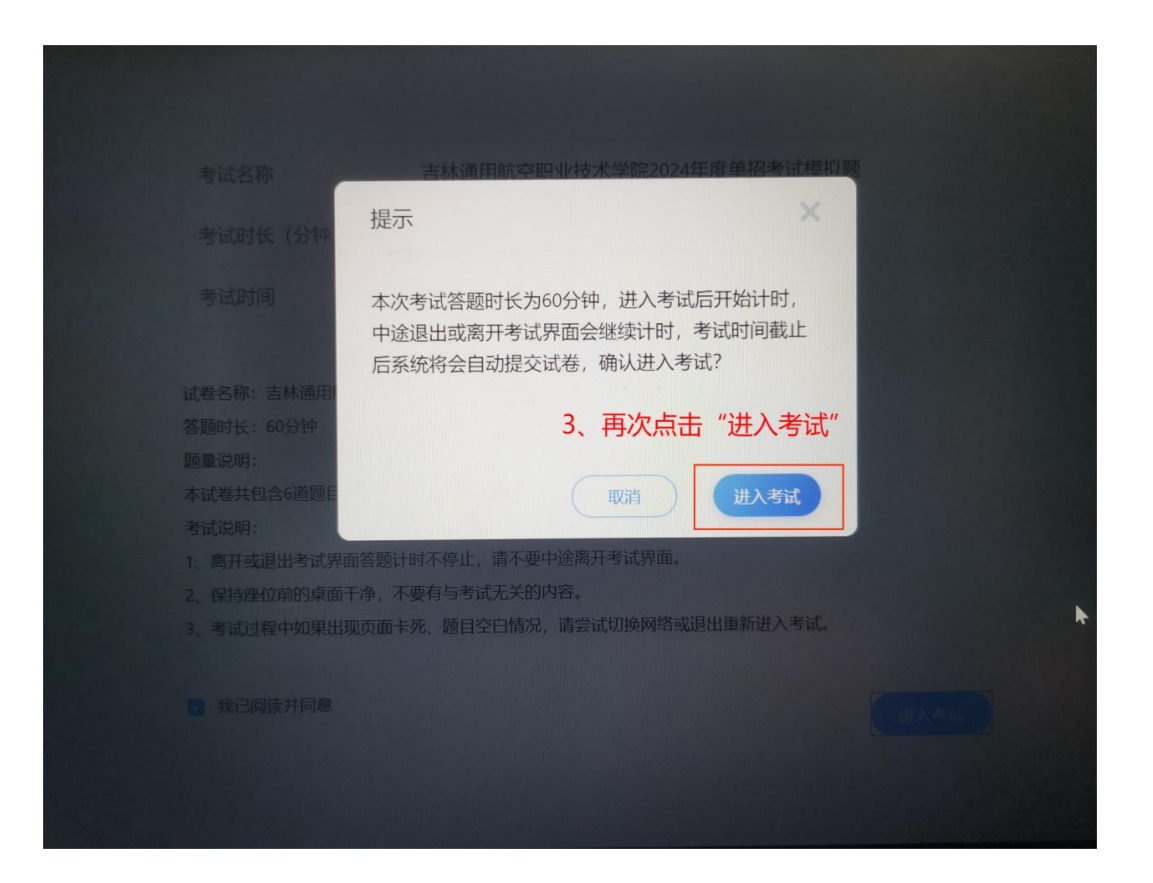

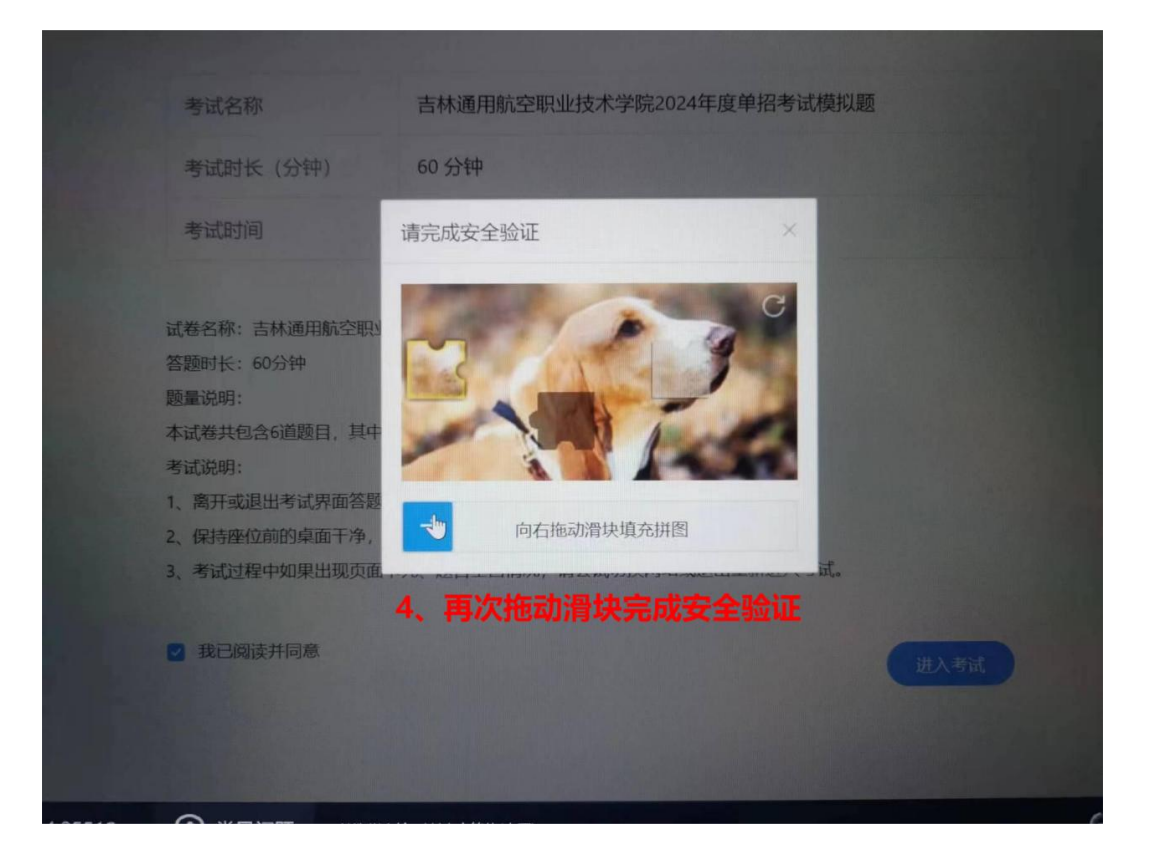

#### 四、考试作答

进入试卷作答界面,左侧显示考试限时及倒计时,中间为答题区域,右侧显示题型及作答情况(已作答的题为蓝色,未作答的题为白色);

按顺序作答每一道题,点击"下一题"或者右侧直接点击题目序号可以切换 作答题目;

| <b>Figure 1 a</b> by a by a <b>b</b> a by a by a by a <b>b</b> a by a by a by a by a by a by a by a                                                                                                    |                                                                                              | 考试                                                                                                    |         |       | 12-15 H/S                                                                          |
|----------------------------------------------------------------------------------------------------|----------------------------------------------------------------------------------------------|----------------------------------------------------------------------------------------------------|---------|-------|------------------------------------------------------------------------------------|
| Market Status       A       教育价值研究组数自非实明2         Market Status       B       基础研究组版目研究         Market Status       B       基础研究组版目研究         Market Status       C       定量研究组版的研究         Market Status       D       定量研究组成的研究         Market Status       D       定量         Market Status       D       定量         Market Status       D       定量         Market Status       D       定量         Market Status       D       定量         Market Status       D       定量         Market Status       D       定量         Market Status       D       D         Market Status       D       D         Market Status       D       D         Market Status       D       D         Market Status       D       D         Market Status       D       D         Market Status       D       D         Market Status       D       D         Market Status       D       D         Market Status       D       D         Market Status       D       D         Market Status       D       D | 吉林通用航空职业技术学院<br>2024年度单招考试模拟题                                                                | <ul> <li>一、 単透整 (共 2 整, 10.0 分)</li> <li>1. (作法題, 5.0 分)</li> <li>技需教育研究的目的、功能、作用划分、可以将教育研究法</li> </ul> | 汾为 ( )。 |       | <b>可整卷预览</b><br>-、 @2.5% (10.0 分)                                                  |
| □□□□□□□□□□□□□□□□□□□□□□□□□□□□□□□□□□□□□                                                                                                    | 姓会:李康斎<br>学号: 20240401<br>20篇: 6<br>満分: 300<br>考道(明明: 2024-04-02 16-25 至<br>2024-04-02 17:55 | <ul> <li>A 較高价值研究和較高事支研究</li> <li>B 基础研究和应用研究</li> <li>C 定量研究和应性研究</li> <li>D 定量研究和感的研究</li> </ul>      |         | /     | <ul> <li> (100分) </li> <li> 3 4 </li> <li> 三、判断證 (100分) </li> <li> 5 6 </li> </ul> |
|                                                                                                    | Ð                                                                                            | 「点击"下一题"或者右侧                                                                                            | 则直接点击   | 题目序号计 | 进行题目切换                                                                             |

请**在限时之内完成并提交**,否则系统将自动提交答卷。

#### 五、提交试卷

完成答题后,点击右上角"整卷预览"进入预览页面,如需修改可点击右边 对应题号进行修改,确认无误点击右上角"交卷"即可。

| 考试                                                                                                    | 预览         |    |                      |                   | J <sup>SO</sup> XI |
|----------------------------------------------------------------------------------------------------|------------|----|----------------------|-------------------|--------------------|
| 一、 单选题 (共 2题, 10.0 分)                                                                                     |            |    |                      | 3-985 P 7-5       |                    |
| 1. (单选题, 5.0 分)<br>按照教育研究的目的、功能、作用划分、可                                                                    | 以将教育研究法分为( | ). | -                    | 、单选题(10.0 分)<br>1 |                    |
| <ul> <li> </li> <li>              A 首价值研究和教育事实研究      </li> <li>             B 基础研究和应用研究      </li> </ul> |            |    | =                    | 、多选题(10.0 分)      |                    |
| C 定量研究和定性研究<br>D 定量研究和质的研究                                                                                |            |    | 5 MER.<br>1024/04/01 | 3 4               |                    |
| 2.(時熟題:5.0 分)<br>教育研究的起始环节是()。                                                                            |            |    |                      |                   |                    |
| B 选择课题<br>C 提出假设                                                                                          |            |    |                      |                   |                    |
| D 设计方案                                                                                                    |            |    |                      |                   |                    |
|                                                                                                    |            |    |                      | 6 6               | 刷新                 |

如果有未做完的题,点击"交卷"后,系统会自动提示,如果需要补答,点击"取消";如果确认提交,点击"确定"。

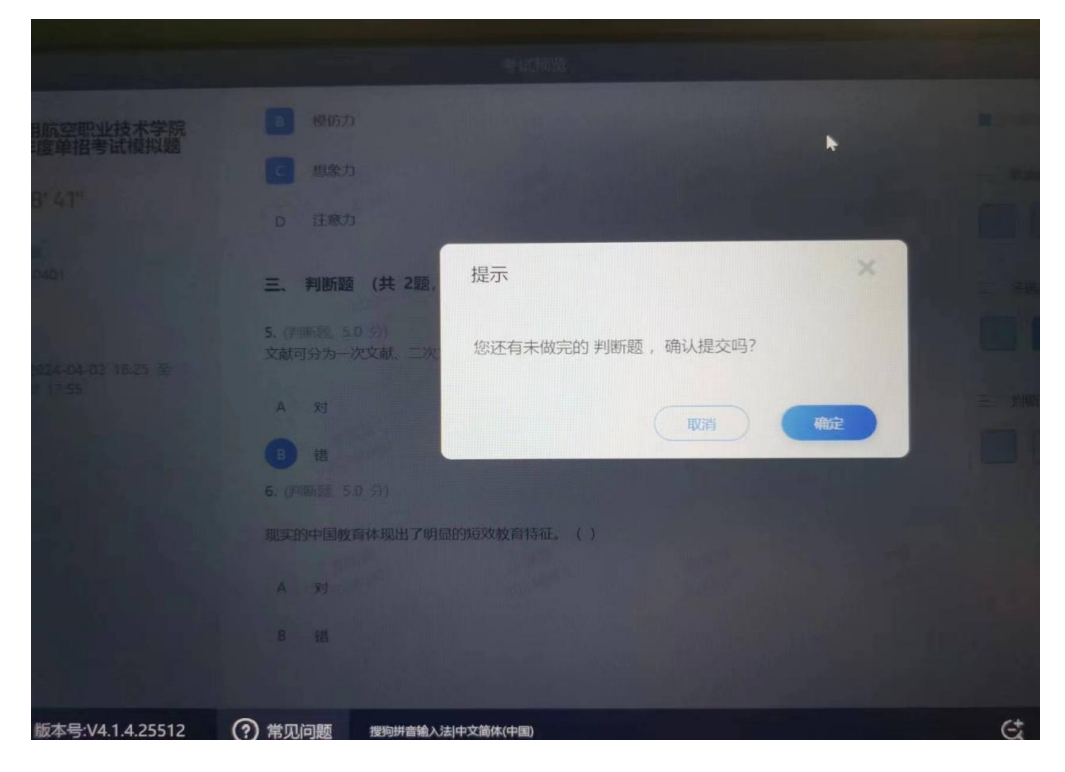

## 六、退出考试

提交试卷后,显示"交卷成功",可停留在此界面,直接退出考场,结束考 试。

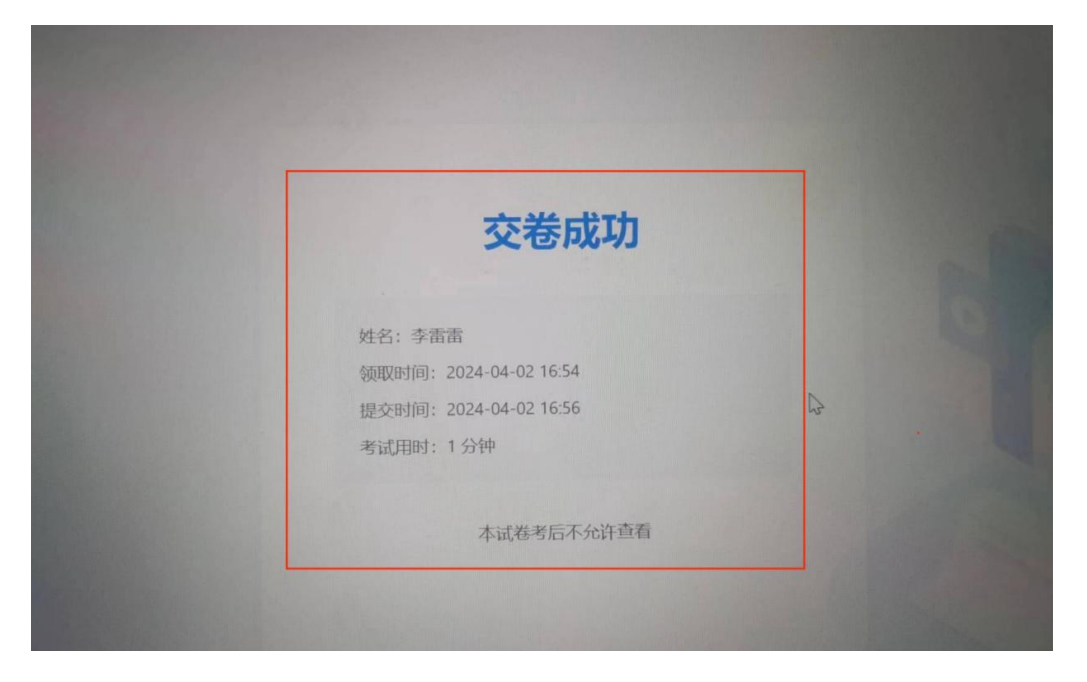

也可点击左上角"返回",回到考试列表界面,点击右上角"退出",即可退

出账号登录。

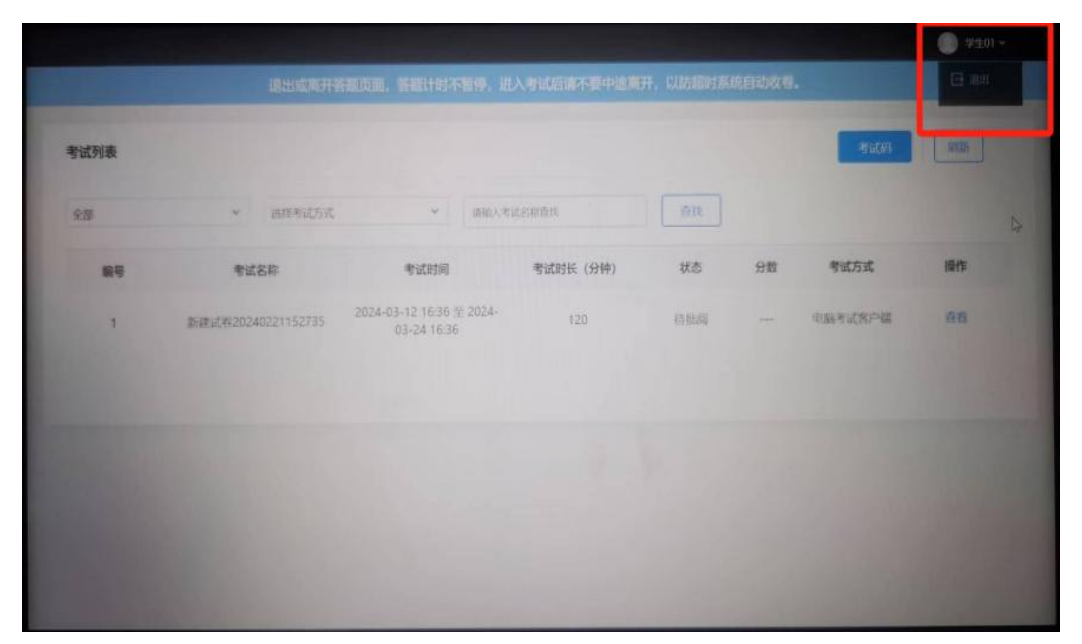